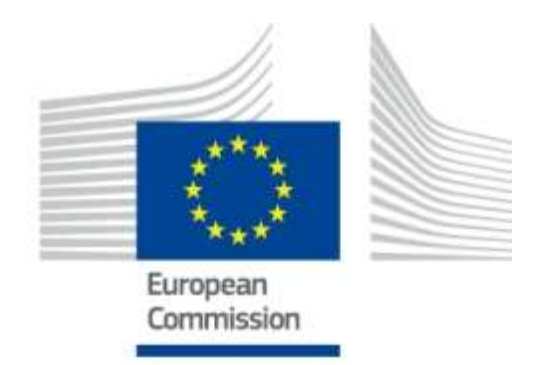

# Hozzáférés-kezelés az UUM&DS rendszeren keresztül

Az Ön útlevele az EU Alkalmazásokhoz

# Verzió 1.6

□Copyright European Commission — DG TAXUD, DG DIGIT □Copyright Nemzeti Adó- és Vámhivatal

2023

# TARTALOMJEGYZÉK

| 1     | Gazdálkodók kezelése3                              |
|-------|----------------------------------------------------|
| 1.1   | EKNYI jogcímkódok4                                 |
| 1.2   | Felhasználói esetek                                |
| 1.3   | Ügyfélkapu regisztráció6                           |
| 2     | Belépés a rendszerekbe7                            |
| 2.1   | Jogosultsági szintek8                              |
| 2.2   | Egyszeri bejelentkezés (Single Sign-On, SSO)9      |
| 2.3   | Hitelesítés képviselet nélküli esetben9            |
| 2.4   | Hitelesítés képviselet esetében10                  |
| 2.4.1 | Első szintű képviselet, gazdálkodó alkalmazottja10 |
| 2.4.2 | Természetes személyű vámjogi képviselő11           |
| 2.4.3 | Második szintű képviselet12                        |
| 2.5   | Tagállami azonosítás14                             |
| 2.6   | Sikeres bejelentkezés15                            |
| 2.7   | Kijelentkezés17                                    |
| 3     | Hibakezelés18                                      |
| 3.1   | Ügyfélkapu belépési hiba18                         |
| 3.2   | Autentikációs (jogosultsági) hibák18               |
| 3.3   | Felhasználói hibák kódjai és azok magyarázata:19   |
| 3.4   | Ismételt autentikációs kérés hiba20                |
| 3.5   | A központi Ügyfél portálon adódó hibalehetőségek21 |
| 3.6   | Munkamenet időtúllépés22                           |
| 3.7   | Támogatott böngésző verziók22                      |
| 3.8   | Hibabejelentéshez szükséges adatok23               |

#### Dokumentum kontroll

### Változások

| Dátum         | Szerző                 | Verzió | Változtatás                                                                     |
|---------------|------------------------|--------|---------------------------------------------------------------------------------|
| 2017. 09. 07. | Georgios Fragkos       | 0.1.   | TAXUD által készített angol kézikönyv                                           |
| 2017. 09. 27. | NAV VFO és NAV<br>INIT | 1.0    | NAV által magyarra fordított és a<br>magyarországi esetre alkalmazott kézikönyv |
| 2017. 10. 30. | NAV VFO és NAV<br>INIT | 1.1    | Bővített EGYKE jogcímkódok                                                      |
| 2019. 08. 22. | NAV INIT               | 1.2    | Bővített EGYKE jogcímkódok                                                      |
| 2019. 09. 17. | NAV INIT               | 1.3    | General Trader Portal kiegészítés                                               |
| 2020. 10. 27. | NAV INIT               | 1.4    | Trader Portal kivezetés és leállítás miatti<br>kiegészítés, hibakód magyarázat  |
| 2021. 01. 25. | NAV INIT               | 1.5    | REX rendszer bevezetése és a képviseleti<br>jogosultság jogharmonizációja       |
| 2023. 01.27.  | NAV VFO és NAV<br>INIT | 1.6    | UJEGYKE jogcímkódok bevezetése, General<br>Trader Portal kiegészítés            |

# 1 Gazdálkodók kezelése

A központi vámszakmai alkalmazások az EU Ügyfél Portálon keresztül érhetők el. Az első ilyen központi alkalmazás a **CDMS** (Vámhatározatok) rendszer, ezt követik az **eAEO** (Elektronikus Engedélyezett Gazdálkodók Rendszer) az **eBTI** (Elektronikus Kötelező Tarifális Felvilágosítás Rendszer, az **INF** (Adatlap különleges eljárásokhoz), továbbá a **REX** (Regisztrált Exportőri Rendszer) rendszerek. Az Ügyfél Portálra történő belépéskor a felhasználónak azonosítania kell magát, a szolgáltatáshoz való hozzáférést az UUM&DS (Egységes Felhasználókezelő) rendszer kezeli a tagállami azonosítási és jogosultságkezelő rendszerekkel összekapcsolva. A központi alkalmazásokhoz a hozzáférési jogosultságot az egyes tagállami adminisztrációknál kell igényelni, és a beléptetés a tagállami rendszer közreműködésével zajlik.

Magyarországon a felhasználó-azonosítás az Ügyfélkapu szolgáltatására épül, a jogosultságokat a NAV rendszere az ANYK (adóalany nyilvántartás) és az EKNYI (Egységes Képviseleti) nyilvántartás alapján ellenőrzi.

#### A rendszer használatához szükséges előfeltételek:

- a. A felhasználó számítógépén működőképes internetkapcsolat, megfelelő böngészőprogrammal (<u>részletesen 3.7 pont</u>)
- b. Véglegesített Ügyfélkapus regisztrációval rendelkezzen a felhasználó
- c. A képviselt gazdálkodó rendelkezzen érvényes EORI-val
- d. Amennyiben a képviselet vámjogi képviselőn keresztül valósul meg, a vámjogi képviselő is rendelkezzen érvényes EORI-val
- e. Automatikusan járó jogosultságok:
  - f. A gazdálkodó magánszemély vagy egyéni vállalkozó és a saját nevében jár el
  - g. A felhasználó a gazdálkodó törvényes képviselője (a Cégbírósági adatok alapján önálló képviselő)
- h. UJEGYKE adatlapon igényelhető összerendelés valamelyike:
  - i. A felhasználó számára érvényes képviseleti jogosultság a képviselt gazdálkodót illetően
  - j. A felhasználó számára érvényes képviseleti jogosultság a képviselt gazdálkodót és a meghatalmazó vámjogi képviselőt illetően
- k. az UJEGYKE adatlapon az alábbi jogosultság valamelyikével kell rendelkezni a CDMS, eAEO és az eBTI alkalmazások használatához (más később bevezetésre kerülő alkalmazások esetében változhat a lista):

I. **VÁMÜGYEK** D/3 rovat (UJEGYKE főlap – Ha a képviselő az ügyek vitelére általában jogosult. Valamennyi vámügy intézésére csak a képvislet foglalkoztatottja, továbbá vámtanácsadó képesítésű vagy engedélyezett gazdálkodó státuszú meghatalmazott jogosult.)

m. Vámigazgatási engedélyezések, kivéve vámszabadterület (UJEGYKE-3 lap G/4. rovat és a Vámszabadterület engedélyezése G/5 rovat jog együttesen felel meg – ebben az ügycsoportban a képviselő jogosult lesz a vámigazgatási engedélyezési ügyek teljes körü intézésére , e-AEO, e-BTI.)

# 1.1 EKNYI jogcímkódok

A sikeres viszont-azonosításhoz (autentikációhoz) a NAV oldaláról letölthető UJEGYKE adatlapon lehetőség van jogosultságot igényelni az EU-s rendszerekhez. Fontos megjegyezni, hogy az UUM&DS beléptetési folyamatokhoz nem használható az összes UJEGYKE jogcím, ezért azok pontos felhasználhatóságát a lenti 1-es és 2-es táblázatban részletezzük.

# Az <u>UUM&DS beléptetéshez</u> az UJEGYKE adatlapon jelenleg választható képviseleti jogcímkódok a következők:

#### Törvényes képviselő:

- 1 = vezető tisztségviselő (pl. ügyvezető, egyéb szervezet elnöke stb.)
- 24 = társasház közös képviselője
- 25 = jogi személy vezető tisztségviselő
- 26 = bérgarancia biztos kényszertörlési eljárás alatt
- 45 = felszámoló
- 46 = végelszámoló
- 47 = kiskorú törvényes képviselője
- 48 = természetes személy gondoka

#### Meghatalmazott:

- 28 = cégvezető
- 29 = nagykorú foglalkoztatott
- 34 = nagykorú tag (jogi személy, egyéb szervezet esetén)
- 38 = vámtanácsadó
- 40 = AEO engedélyes
- 41 = vámtanácsadó alkalmazottal rendelkező szervezet

**Fontos,** hogy az UJEGYKE-adatlapon átfogó ügycsoportokra, ügytípusokra lehet meghatalmazást adni [UJEGYKE főlap D.rovat].

Ha a képviselő az ügyek vitelére általában jogosult, átfogó ügycsoportok intézését lehet jelölni. Ha az átfogó ügycsoportoknál szűkebb körű jogosultságot jelentenek be, azt a részletező lapokon lehet jelölni.

A portál eléréséhez és sikeres bejelentkezéséhez az UJEGYKE-3 lapjának 4-es pontja szerinti jogosultság jelölése "**Vámigazgatási engedélyezések, kivéve vámszabadterület**" - mint minimum feltétel - szükséges.

# 1.2 Felhasználói esetek

A vámtanácsadó jogcímmel kizárólag magánszemély képviselőt lehet bejelenteni, ha vámtanácsadó, illetve vámügynök képesítéssel rendelkezik.

A képesítés fennállását a NAV a vámtanácsadók, vámügynökök névjegyzékében, a PM által közzétett adatok alapján ellenőrzi.

Az alábbi táblázat tartalmazza a "Honnan jelentkezik be?" (WAYF) oldalon választható lehetőségeket és a szükséges UJEGYKE adatlapon választható jogcímkódokat.

|                                                                                               | Vámjogi   | Alkalmazott                                  |                                                                                                    |                                                            |                                                                                                    |
|-----------------------------------------------------------------------------------------------|-----------|----------------------------------------------|----------------------------------------------------------------------------------------------------|------------------------------------------------------------|----------------------------------------------------------------------------------------------------|
| Gazdálkodó (EO)                                                                               | képviselő | (EMPL)                                       | Felhasználó                                                                                                    | Előfeltétel                                                | Leírás                                                                                                    |
| EO természetes<br>személy maga<br>nevében jár el<br>EO jogi személy<br>maga nevében jár<br>el |           | (EMPL)                                       | Alanyi jogon (magánszemély, adószámos magánszemély, egyéni vállalkozó) és ha nem saját nevében jár el:         UJEGYKE adtalap jogcímkód:         47 - Kiskorú törvényes képviselője         48 - Természetes személy gondokoka         A belépést végző felhasználó a jogi személyű EO törvényes képviselője:         UJEGYKE adatlap jogcímkód:         1 - Vezető tisztségviselő (pl. ügyvezet ő, egyéb szervezet esetén elnök stb.)         24 - Társasház közös képviselője         25 - Jogi személy vezető tisztségviselő         26 - Bérgarancia biztos kényszertörlési eljárás alatt         45 - Felszámoló | EO-nak<br>legyen<br>EORI-ja<br>EO-nak<br>legyen<br>EORI-ja | 2.1.<br>Hitelesítés<br>képviselet nélküli<br>esetben<br>2.2.<br>Hitelesítés<br>képviselet nélküli<br>esetben |
|                                                                                               |           |                                              | 46 - Végelszámoló                                                                                                    |                                                            |                                                                                                    |
| EO természetes<br>vagy jogi<br>személy, nevében                                               |           | az EO<br>alkalmazott<br>-ja (EMPL)<br>jár el | <ul> <li>A belépést végző felhasználó a gazdálkodó alkalmazottja vagy egyéb megbízottja (nem vámjogi képviselő!)</li> <li><u>UJEGYKE adalap jogcímkód:</u></li> <li>28 - Cégvezető</li> <li>29 - Nagykorú foglalkoztatott (egyéni vállalkozó, jogi személy, egyéb szervezet esetén)</li> <li>34 - Nagykorú tag (jogi személy, egyéb szervezet esetén)</li> </ul>                                                                                                    | EO-nak<br>legyen<br>EORI-ja                                | 2.4.1.<br>Első szintű<br>képviselet,<br>gazdálkodó<br>alkalmazottja                                          |

# 1. táblázat: Az UJEGYKE nyomtatvány jogcímei

|                  | Vámjogi            | Alkalmazott |                                                 |             |                          |
|------------------|--------------------|-------------|-------------------------------------------------|-------------|--------------------------|
| Gazdálkodó (EO)  | képviselő          | (EMPL)      | Felhasználó                                     | Előfeltétel | Leírás                   |
| EO természetes   | természe-          |             | A belépést végző felhasználó egyben             | EO-nak és   | 2.4.2.                   |
| vagy jogi        | tes személy        |             | alapján vámjogi képviseletet is elláthat.       | CR-nek      | Természetes              |
| személy, nevében | vámjogi            |             | UJEGYKE adatlap jogcímkód:                      | legyen      | személyű vámjogi         |
|                  | képviselő          |             | 38 - vámtanácsadó                               | EORI-ja     | képviselő                |
|                  | <b>(CR)</b> jár el |             | 40 - AEO engedélyes                             |             |                          |
|                  |                    |             |                                                 |             |                          |
|                  |                    |             |                                                 |             |                          |
|                  |                    |             |                                                 |             |                          |
|                  |                    |             |                                                 |             |                          |
|                  |                    |             |                                                 |             |                          |
| EO tormászotos   | logi               | Tormáczotoc | A bolópáct vázző folbosználá a jagi azomálvű    | EQ pok és   | 2.2.2                    |
| LO termeszetes   | ozomóly            | személy     | vámjogi képviselő alkalmazottja például.        | CD nok      | 2.2.0.<br>Mácodik ozintű |
|                  |                    | (EMPL) jár  | UJEGYKE adatlap jogcímkód:                      | CR-nek      |                          |
| szemely, ugyeben | vamjogi            | el          | 38 - vámtanácsadó                               | legyen      | kepviselet               |
|                  | képviselő          |             | 40 - AEO engedélyes                             | EORI-ja     |                          |
|                  | (CR)               |             | 41 – vámtanácsadó alkalmazottal rendelkező      |             |                          |
| megbízá-         |                    |             | szervezet                                       |             |                          |
|                  | sából              |             | UJEGYKE adatlap, [EO, CR, Bejelentő]            |             |                          |
|                  |                    |             | (kitöltött bejelentő, meghatalmazó és képviselt |             |                          |
|                  |                    |             | adatokkal)                                      |             |                          |
|                  |                    |             |                                                 |             |                          |

#### 2. táblázat: Az UJEGYKE nyomtatvány jogcímei

A jogosultságok módosítása és visszavonása szintén az UJEGYKE adatlap segítségével történik.

# 1.3 Ügyfélkapu regisztráció

Az ügyfélkapu regisztrációt, illetve az ügyfélkapu módosítását, megszüntetését a regisztrációs szervnél (bármelyik okmányirodában, kormányhivatali ügyfélszolgálati irodában, adóhatóság ügyfélszolgálatán vagy külképviseleten) kell elvégezni.

https://ugyfelkapu.gov.hu/

# 2 Belépés a rendszerekbe

Mielőtt a megfelelő szolgáltatást elkezdenénk használni, a felhasználóknak azonosítaniuk kell magukat (hitelesíteni) az UUM&DS beléptető rendszeren keresztül.

A központi ügyfélportál elérése a **CDMS számára** a <u>https://customs.ec.europa.eu/tpui-cdms-web</u>, **az eAEO-, az eBTI, INF és a REX alkalmazások esetében** a General Trader Portal-on keresztül lehetséges: <u>https://customs.ec.europa.eu/gtp/</u>.

A felhasználóknak minden esetben az Ügyfél portál URL-ét és nem pedig a "Honnan jelentkezik be" (Where are you from, WAYF) URL-ét kell megnyitniuk. A felhasználók automatikusan átirányításra kerülnek a WAYF oldalára.

A felhasználó hozzáférést kér egy adott alkalmazáshoz a főoldal on, és innen átirányításra kerül a WAYF oldalra. Ezen a ponton a felhasználó meghatározza, hogy milyen minőségben szeretne hozzáférni a kérelemhez, vagyis a saját nevében eljárva (nincs képviselet), valaki más nevében eljárva (első szintű képviselet), vagy megbízás alapján más nevében eljárva mást képviselve (második szintű képviselet). Amikor a felhasználó az űrlapot benyújtja, az UUM & DS rendszer elkészíti és érvényesíti a hitelesítési kérelmet, mely az alábbiakat tartalmazza:

- Az alkalmazás tartományt, egyelőre itt csak a Vám (Customs) választható
- Az azonosítás országát, itt Magyarország választandó
- A felhasználó szerepkörét (Gazdálkodó (EO), Vámjogi képviselő (CR), Alkalmazott (EMPL))
- Első szintű képviselet esetében a képviselt gazdálkodó EORI számát, második szintű képviselet esetében a képviselt gazdálkodó EORI száma mellett a megbízott vámjogi képviselő EORI számát is.

Ezt követően a háttérben a belépési kérést az UUM&DS rendszer aláírja és átirányítja a felhasználót a tagállami hitelesítő portálhoz.

#### A magyarországi folyamat lépései:

- a) A felhasználó átirányításra kerül az Ügyfélkapu beléptető felületére, itt a felhasználónév/jelszó párossal kell bejelentkezni. (A rendszer sikeres használatához véglegesített Ügyfélkapu regisztrációra van szükség!).
- b) Sikeres Ügyfélkapu bejelentkezés esetén a felhasználó automatikusan visszairányításra kerül a NAV beléptető felületére.
- c) Első belépés esetén a NAV portálja bekéri a felhasználó adóazonosító jelét, majd elvégzi a felhasználó saját rendszerbeli azonosítását. (Sikeres azonosítást követő további belépéskor a rendszer már nem kéri majd az adóazonosító jelet.).
- d) Sikeres azonosítást követően a NAV rendszere elvégzi a felhasználói jogosultságok ellenőrzését.
- e) A felhasználói jogosultságok ellenőrzése után a NAV rendszere visszairányítja a felhasználót az UUM&DS oldalra. Amennyiben a felhasználó nem rendelkezik a belépéshez szükséges jogosultságokkal, a hibaüzenet az UUM&DS portálon jelenik meg.
- f) Amennyiben a felhasználó minden szükséges jogosultsággal rendelkezik, az UUM&DS portál átirányítja a felhasználót a használni kívánt alkalmazás oldalára.

Az előzőekben elvégzett felhasználó-hitelesítés bármely alkalmazásra vonatkozóan érvényes lesz az adott tartományon belül.

Ha a felhasználó egy másik tartományban található alkalmazáshoz szeretne hozzáférni vagy más személyt szeretne képviselni, vagy más típusú felhasználóként eljárni, akkor először az adott munkafolyamatból ki kell jelentkeznie és újra be kell jelentkezni az UUM&DS -en keresztül.

# 2.1 Jogosultsági szintek

Az UUM&DS autentikációs folyamatait követően sikeres bejelentkezés után az ügyféli oldalon a rendszer az alábbi jogosultsági szinteket támogatja:

#### CDMS:

- Konzultációs (olvasó): csak olvasói hozzáférés a gazdálkodói adatokhoz.
- Adminisztrációs (kérelem előkészítő): vázlatok előkészítése, vázlatokhoz

csatolmányok feltöltése és törlése, részletek nyomtatása, email értesítések kezelése.

 Vezetői (kérelem benyújtó): az adminisztrációs jogosultság, valamint kérelmek benyújtása, vám kérelmekkel és engedélyekkel kapcsolatos tevékenységek elvégzése.

eAEO:

- *Kérelmet benyújtó:* Kérelem adatok benyújtását és az adatok megtekintését biztosítja az eAEO-STP-ben.
- Kérelmet kezelő: Kezelheti a kérelem adatait (végezhet módosítást, visszavonást, valamint kiegészítő információt adhat meg, a tervezett határozatot megalapozó válaszokat adhat) és megtekintheti a kérelemmel kapcsolatos információkat az eAEO-STP-ben.
- **Engedélyt kezelő:** Kezelheti az engedély adatait, valamint megtekintheti a kérelem és az engedély adatokat az eAEO-STP-ben.

#### eBTI:

- Konzultációs (olvasó): csak olvasói hozzáférés a gazdálkodói kérelmekkel kapcsolatos adatokhoz
- **Végrehajtói:** olvasói hozzáférés az (kérelmekkel kapcsolatos) információk benyújtása és továbbítása a General Trader Portálon

INF:

- Konzultációs (olvasó): csak olvasói hozzáférés a gazdálkodói kérelmekkel kapcsolatos adatokhoz
- **Végrehajtó (író-olvasó):** a profil lehetővé teszi az adatok rögzítését, megtekintését és a rögzített adatok továbbítását a hivatali oldal részére.

REX:

- Konzultációs (olvasó): csak olvasói hozzáférés a kérelmekkel, kiadott REX igazolással kapcsolatos adatokhoz
- Végrehajtói (író-olvasó): a profil lehetővé teszi az adatok rögzítését, megtekintését és a rögzített adatok továbbítását a hivatali oldal részére

Az UJEGYKE nyomtatványonigényelhető és feldolgozott jogosultággal a magyarországi azonosítást és jogosultságellenőrzést követően a belépett felhasználó a legmagasabb jogosultsággal tud a General Trader Portal-ra bejelentkezni és a kiválasztott alkalmazásban dolgozni. Nincs mód a jogosultság finomabb szabályozására.

# 2.2 Egyszeri bejelentkezés (Single Sign-On, SSO)

Ez a szolgáltatás teszi lehetővé, hogy egy az UUM&DS által már azonosított felhasználó egy másik alkalmazáshoz is hozzáférhessen újra-azonosítás nélkül.

# 2.3 Hitelesítés képviselet nélküli esetben

**Eset**: a gazdálkodó szeretne hozzáférni az adott alkalmazáshoz, és onnan átirányításra kerül az UUM&DS-hez a 3. ábrának megfelelően.

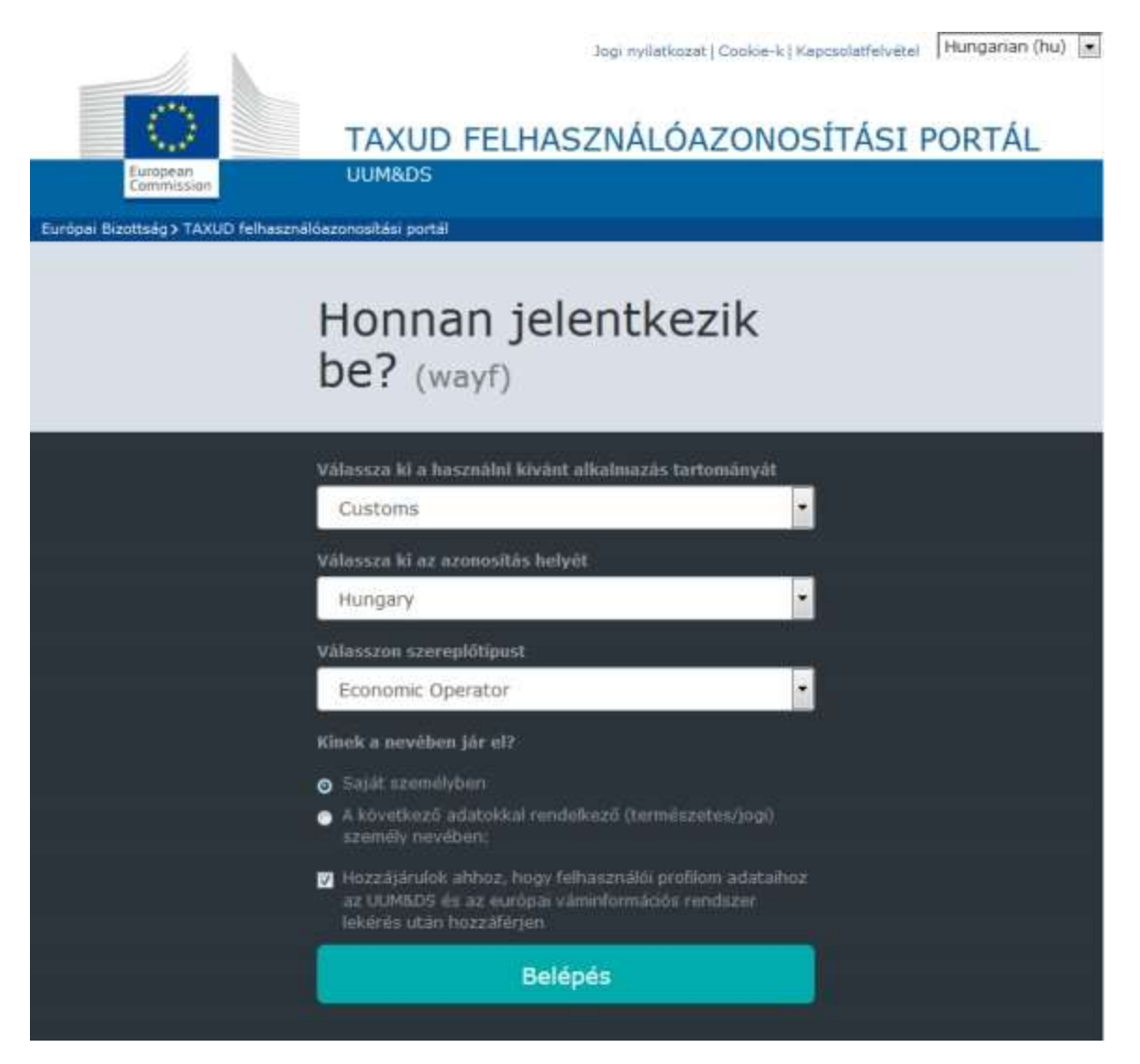

3. ábra: "WAYF" a gazdálkodók részére

A WAYF oldalon az alábbi adatokat adja meg:

- Az alkalmazás tartománya, ami a fenti példában a "Vám",
- Az azonosítás helye, ahol a hitelesítés végrehajtását szeretne (pl. a gazdálkodó országa, esetünkben Magyarország),
- A szerepkör, ebben az esetben "Gazdálkodó" (a szerepkörök listája a későbbiekben változhat),
- "Kinek a nevében jár el?", ebben az esetben a "saját nevében",
- Jelölje be az adatfelhasználási hozzájárulásról szóló jelölőnégyzetet,

• Kattintson a "Belépés" gombra.

Ezt követően átirányításra kerül a kiválasztott tagállam azonosítási portáljára [Ügyfélkapu]. Sikeres azonosítás és jogosultságellenőrzés után a felhasználó a használni kívánt központi alkalmazáshoz kerül átirányításra, egyébként az UUM&DS rendszer hibaoldalára.

# 2.4 Hitelesítés képviselet esetében

## 2.4.1 Első szintű képviselet, gazdálkodó alkalmazottja

**Eset**: egy gazdálkodót az alkalmazottja (Employee, EMPL) képviseli bizonyos ügyben. Az alkalmazott egy adott központi alkalmazáshoz szeretne hozzáférni, és onnan átirányításra kerül az UUM&DS-hez. A felhasználó a "következő személy nevében eljár" opciót választja a 3. ábrának megfelelő oldalon.

Figyelem, az alkalmazottaknak nem lehet EORI számuk!

|                                      | Jogi nyilatkozat   Cookie-k   Kapcsolatfelvétel   Hungarian (hu)                                                                         |
|--------------------------------------|----------------------------------------------------------------------------------------------------|
|                                      | TAXUD FELHASZNÁLÓAZONOSÍTÁSI PORTÁL                                                                                                    |
| Commission                           | UUMAUS                                                                                                    |
| Európai Bizottuág > TAXUD fe/használ | loazanesitäsi portäi                                                                                                    |
|                                      | Honnan jelentkezik<br>be? (wayf)                                                                                                    |
|                                      | Válassza ki a használni kivánt alkalmazás tartományát                                                                                    |
|                                      | Customs                                                                                                    |
|                                      | Válassza ki az azonosítas helyét                                                                                                    |
|                                      | Hungary •                                                                                                    |
|                                      | Vålasszon szereplőtípust                                                                                                    |
|                                      | Employee                                                                                                    |
| 1                                    | Kînek a nevêben jêr el?                                                                                                    |
|                                      | <ul> <li>Saját szenélyben</li> </ul>                                                                                                    |
|                                      | <ul> <li>v sovecsco statoskai rendelkezo (semieszece/job)</li> </ul>                                                                     |
|                                      | Szereplőtipus                                                                                                    |
|                                      | Economic Operator                                                                                                    |
|                                      | Aronositó tipusa                                                                                                    |
|                                      | EORI                                                                                                    |
|                                      | Azonosité                                                                                                    |
|                                      | HU9998887776                                                                                                    |
|                                      | Közvetlenül     A következő személy medbizottjaként:                                                                                     |
|                                      | Hozzajárulok ahhoz, hogy felhasznalói profilom adataihoz<br>az UUMSDS és az európai vaninformációi rendiszer<br>lekérés után hozzálérjen |
|                                      | Belépés                                                                                                    |

4. ábra: WAYF első szintű képviselet, alkalmazott

## 2.4.2 Természetes személyű vámjogi képviselő

**Eset:** egy természetes személyű vámjogi képviselő (Customs Representative, CR) egy gazdálkodót képvisel bizonyos ügyben. A vámjogi képviselő egy adott központi alkalmazáshoz szeretne hozzáférni, és onnan átirányításra kerül az UUM&DS-hez. A felhasználó a "következő személy nevében eljár" opciót választja a 2. ábrának megfelelő oldalon. Ilyen szerepkört például az egyéni vállalkozó láthat el.

|                                     | Jogi nyilatkozat   Cookie-k   Kapcsolatfelvétel   Hungarian (hu) 💌                                                                       |
|-------------------------------------|----------------------------------------------------------------------------------------------------|
| 175                                 | TAVUD FELLIACTIVAL ÓATONOCÍTÁCI DODTÁL                                                                                                   |
| European                            | TAXUD FELHASZNALOAZONOSITASI PORTAL                                                                                                    |
| Commission                          |                                                                                                    |
| Europai Bizottsag > TAXOD felhaszna | loazonositasi portal                                                                                                    |
|                                     | Honnan jelentkezik                                                                                                    |
|                                     | be? (wayf)                                                                                                    |
|                                     | Válassza ki a használni kívánt alkalmazás tartományát                                                                                    |
|                                     | Customs                                                                                                    |
|                                     | Válassza ki az azonosítás helyét                                                                                                    |
|                                     | Hungary                                                                                                    |
|                                     | Válasszon szereplőtipust                                                                                                    |
|                                     | Customs representative                                                                                                    |
|                                     | Kinek a nevében jár el?                                                                                                    |
|                                     | <ul> <li>Saját személyben</li> </ul>                                                                                                    |
|                                     | <ul> <li>A következő adatokkal rendelkező (természetes/jogi)<br/>személy nevében:</li> </ul>                                             |
|                                     | Szereplőtípus                                                                                                    |
|                                     | Economic Operator                                                                                                    |
|                                     | Azonosító típusa                                                                                                    |
|                                     | EORI                                                                                                    |
|                                     | Aronositó                                                                                                    |
|                                     | HU9998887776                                                                                                    |
|                                     | S Közvetlenül                                                                                                    |
|                                     | <ul> <li>A következő személy megbizottjaként:</li> </ul>                                                                                 |
|                                     | Hozzájárulok ahhoz, hogy felhasználói profilom adataihoz<br>az UUM&DS és az európai váminformációs rendszer<br>lekériés után hozzáférjen |
|                                     | Belépés                                                                                                    |
|                                     |                                                                                                    |

5. ábra: WAYF – azonosítás első szintű képviselettel, természetes személyű vámjogi képviselő

A felhasználó szerepkörének (a képernyőkön "szereplőtípus" jelenik meg, érthetőbb a szerepkör megfogalmazás, jelen leírásban a két fogalom ugyanazt jelenti) a Vámjogi képviselőt kell választani. Itt a képviselet nélküli esethez képest egyúttal meg kell adni a megbízó szerepkörét (Gazdálkodó), Azonosító típust (EORI) és az azonosítót (a megbízó Gazdálkodó EORI száma). A lehetséges megbízói szerepkörök és alkalmazható azonosító típusok a felhasználói szerepköröktől függően, valamint az azonosításra kiválasztott országonként változhat.

# 2.4.3 Második szintű képviselet

**Eset**: egy vámjogi képviselő (CR) alkalmazottja (EMPL vagy meghatalmazott személy) jár el a Gazdálkodó nevében. Az alkalmazott egy adott központi alkalmazáshoz szeretne hozzáférni, és onnan átirányításra kerül az UUM&DS-hez. A felhasználó a "következő személy nevében eljár" opciót választja a 4. ábrának megfelelő oldalon.

A meghatalmazott (alkalmazott) a következő adatokat adja meg a "Honnan jelentkezik be" (WAYF) oldalon:

- Az alkalmazás tartománya, ami a fenti példában a "Vám"
- Az azonosítás helye, ahol a hitelesítés végrehajtását szeretne (pl. a gazdálkodó országa), esetünkben Magyarország),
- A szerepkör, ebben az esetben "Alkalmazott",
- Bejelöli a "Következő adatokkal rendelkező (természetes/jogi) személy nevében" választógombot,
- A képviselt szerepköre (Gazdálkodó),
- A képviselt azonosító típusa (EORI),
- A képviselt gazdálkodó azonosító száma (EORI száma),
- Bejelöli a "következő személy megbízottjaként" választógombot,
- A megbízó szerepköre (Vámjogi képviselő),
- A megbízó azonosító típusa (EORI),
- A megbízó vámjogi képviselő azonosító száma (EORI száma),
- Bejelöli az adatfelhasználási hozzájárulásról szóló jelölőnégyzetet,
- A "Belépés" gombra kattint.

Ezt követően a felhasználó átirányításra kerül a kiválasztott tagállam azonosítási portáljára. A tagállami rendszer elvégzi a felhasználó azonosítását, és a képviseleti jogosultságainak ellenőrzését. Sikeres azonosítás és jogosultságellenőrzés után a felhasználó a megállapított jogosultságait tartalmazó válaszüzenettel a használni kívánt központi alkalmazáshoz kerül átirányításra, egyébként az UUM&DS rendszer hibaoldalára.

TAXUD FELHASZNÁLÓAZONOSÍTÁSI PORTÁL

UUM&DS

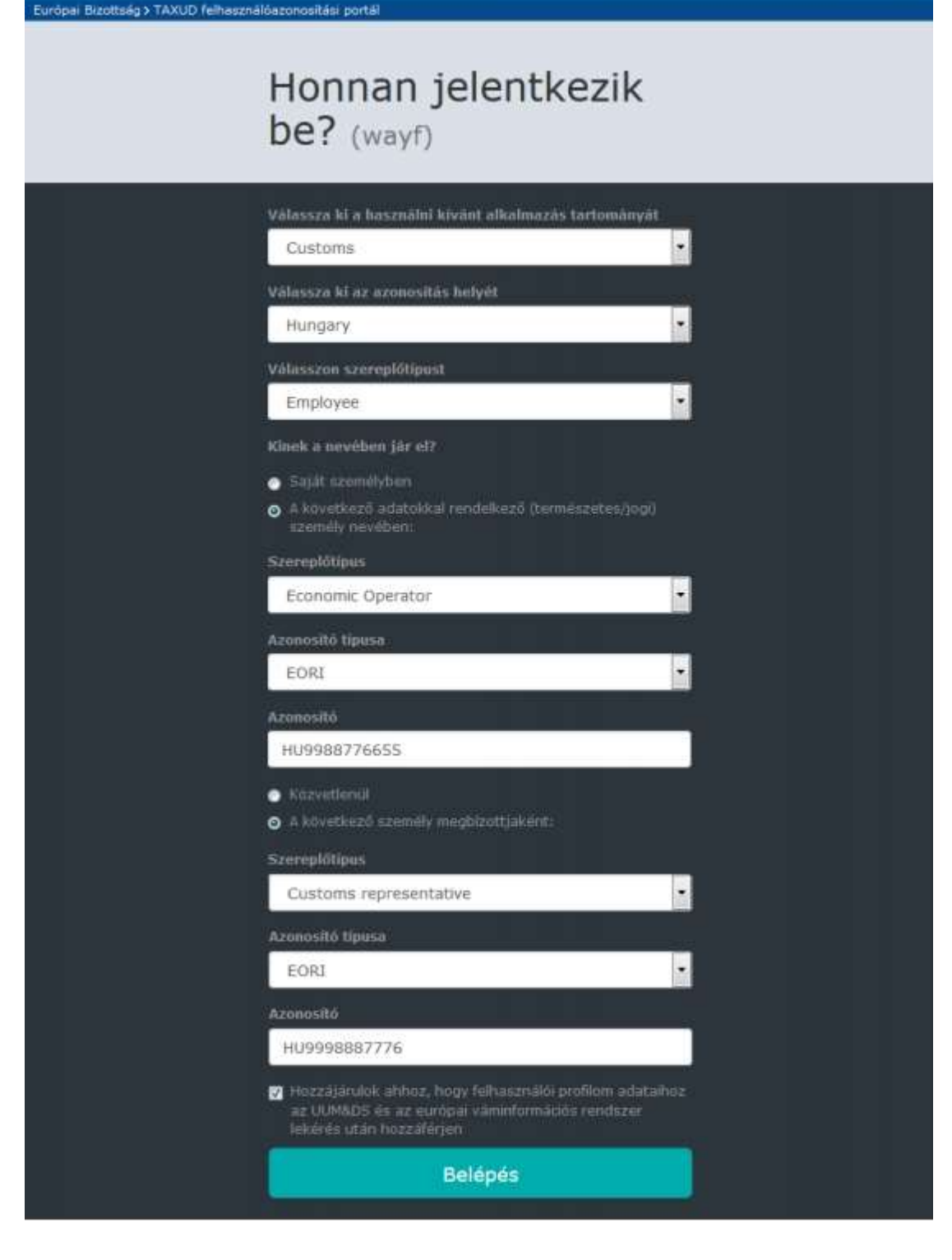

6. ábra: WAYF második szintű képviselet

# 2.5 Tagállami azonosítás

I

Miután a felhasználó kitöltötte a "Honnan jelentkezik be" (WAYF) oldalt, átirányításra kerül a kiválasztott tagállami azonosítási rendszerbe. Magyarországon ez az Ügyfélkapu.

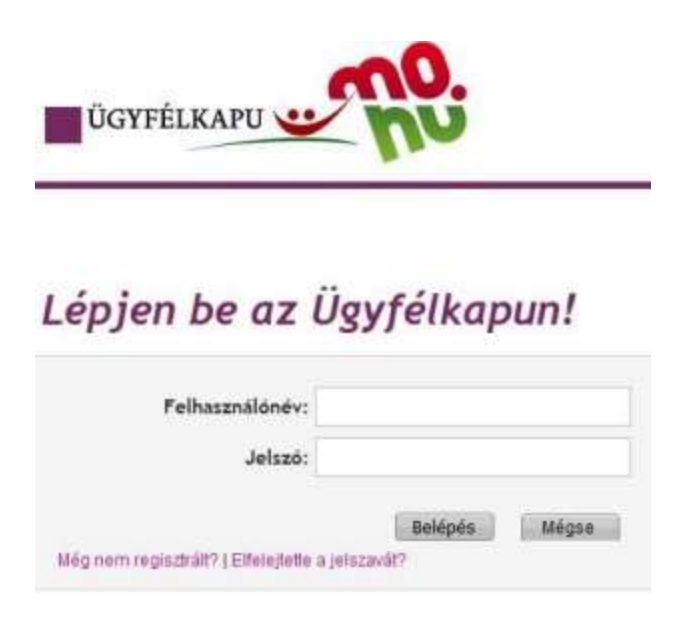

#### 7. ábra: Ügyfélkapu bejelentkezés

Sikeres Ügyfélkapu bejelentkezést követően az első bejelentkezéskor a NAV portálja bekéri a felhasználó adóazonosító jelét, majd elvégzi a felhasználó saját rendszerbeli azonosítását. (Sikeres azonosítást követő további belépéskor a rendszer már nem kéri ismét az adóazonosító jelet.)

| Údvözöljük a NAV UU<br>TAXUD felbasználóaz | M&DS beléptető oldalán, mely az Európai Bizottság          |
|--------------------------------------------|------------------------------------------------------------|
| felhasználói azonosítá                     | ását és a jogosultságai ellenőrzését. A bejelentkezés után |
| Ön visszairányításra k                     | erül a TAXUD portálra.                                     |
| Az első belépéshez ké                      | rjük adja meg az Ön adóazonosító jelét!                    |
|                                            |                                                            |
| Adóazonosító lel:                          | Belejentkezes                                              |

8. ábra: NAV adóazonosító jel bekérés

## Amíg az azonosítási folyamat tart, a felhasználónak várakoznia kell.

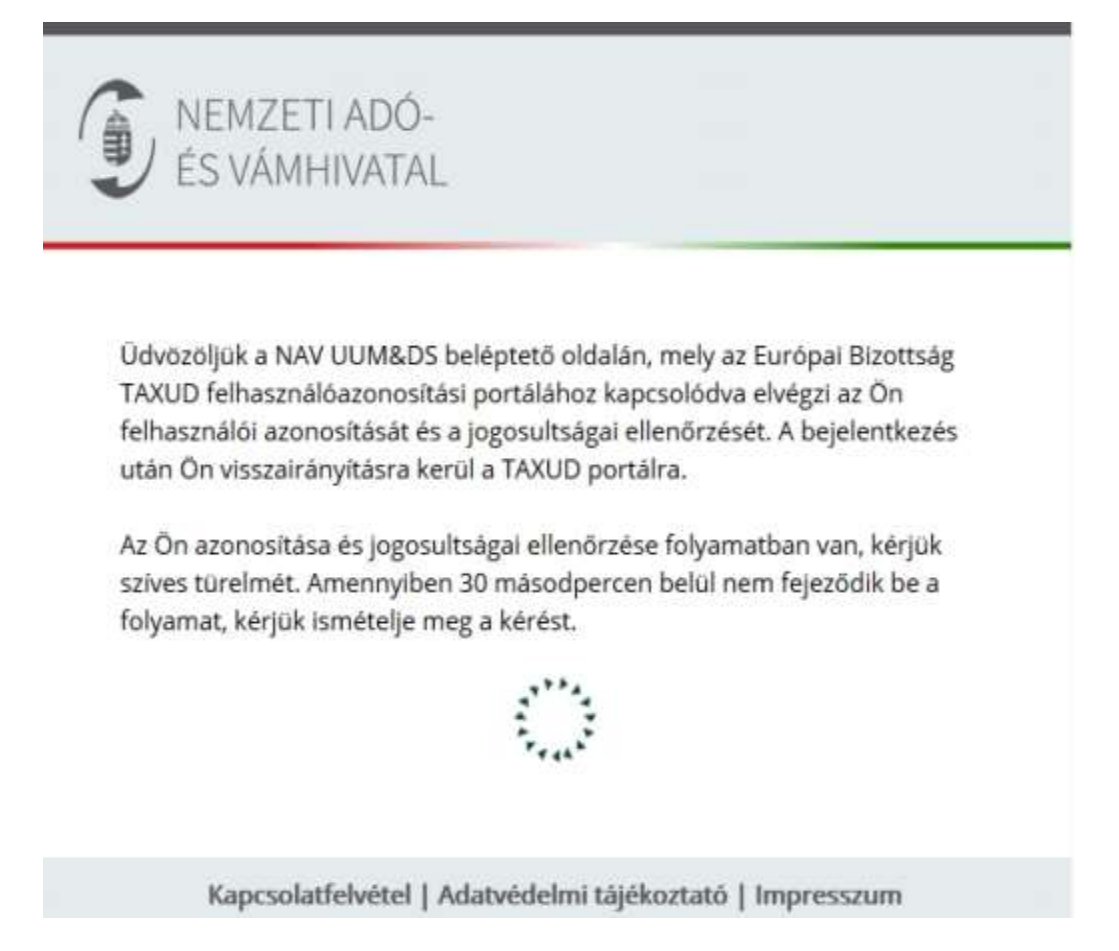

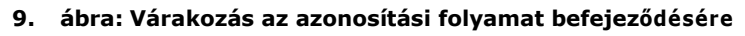

Amennyiben a belépést végző felhasználó a saját nevében jelentkezik be (magánszemély, egyéni vállalkozó vagy jogi személy törvényes képviselője) és több gazdálkodó nevében jogosult belépni (pl. több jogi személy önálló törvényes képviselője), a beléptetés során egy választóképernyő jelenik meg, melyen ki kell választania azt a konkrét gazdálkodót, mely ügyében a felhasználó el kíván járni.

# 2.6 Sikeres bejelentkezés

Az azonosítási folyamat sikeres befejeződése után a felhasználó a kért központi alkalmazás főoldalára kerül átirányításra. Az alábbi ábrán egy UUM&DS rendszer által védett alkalmazás példáját láthatjuk.

| ÷   | $\rightarrow$ | C              | 0                    | A = https://conformance.custe     | oms.ec.europ | a.eu/tp-cdms-ui/#/cscreens/    | idashboard               |                                  |                       |                  |                  |                   | ☆                          | ଞ                         | ) III\  | <b>•</b> |
|-----|---------------|----------------|----------------------|-----------------------------------|--------------|--------------------------------|--------------------------|----------------------------------|-----------------------|------------------|------------------|-------------------|----------------------------|---------------------------|---------|----------|
| sta | tic.b         | nner.bEthöpe   | ore-<br>an,<br>SSion | TP<br>Trader Portal (CDS)         |              |                                |                          |                                  |                       |                  |                  |                   | Üdvözöljük<br>Kijelentkeze | JÁNOS MOL<br>és Részletek | NÁR     | HU       |
| n   | отт           | HON KÉRELI     | мек 🔻                | ENGEDÉLYEK - TERVEZE              | TEK 🔻 É      | RTESÍTÉSEK 🔻 BEA               | dványok 🔻                | BEÁLLÍTÁSOK                      | •                     |                  |                  |                   |                            |                           |         |          |
| ١   | /eze          | érlőpult       |                      |                                   |              |                                |                          |                                  |                       |                  |                  |                   |                            |                           |         |          |
| к   | érés          | ek a határoz   | atot ho              | zó vámhatóságtól                  |              |                                |                          |                                  |                       |                  |                  |                   |                            |                           |         |          |
|     | Friss         | ítés           |                      |                                   |              |                                |                          |                                  |                       |                  |                  |                   |                            |                           |         |          |
|     | Tagál         | lam            |                      | Határozatot hozó<br>vámhatóság    | Kérele       | m hivaktozási szám             | A vámható<br>hivatkozási | sági határozat<br>i száma        | Értesítés típusa      | к                | ézhezvétel kelte | Lejárat napja     |                            |                           |         |          |
|     |               |                |                      |                                   |              |                                | A határ                  | ozatot hozó vámha                | atóságtól nincsenek l | kérések          |                  |                   |                            |                           |         |          |
| C   | lvas          | atlan értesíté | sek                  |                                   |              |                                |                          |                                  |                       |                  |                  |                   |                            |                           |         |          |
|     | Friss         | ítés           |                      |                                   |              |                                |                          |                                  |                       |                  |                  |                   |                            |                           |         |          |
|     | Tagál         | lam            |                      | Határozatot hozó vám              | hatóság      | Kérelem hivaktozás             | i szám                   | A vámhatósági<br>hivatkozási szá | határozat<br>Ima      | Értesités tipus  | a                | Kézhezvétel kelte |                            |                           |         |          |
|     |               |                |                      |                                   |              |                                |                          |                                  |                       |                  |                  |                   |                            | Értesítés kiválas         | ztása   |          |
| 8   | (HU -         | Magyarország   |                      | HU015000 - NAV Informa<br>Intézet | tikai        | HUEUSHU015000-20<br>A-SKY11790 | )22-                     |                                  |                       | Értesítés kérele | m befogadásáról  | 30/10/2022        |                            | Kérelem megtek            | intése  |          |
|     |               |                |                      |                                   |              |                                |                          |                                  |                       |                  |                  |                   |                            | Engedély megtel           | tintése |          |
|     |               |                |                      |                                   |              |                                |                          |                                  |                       |                  |                  |                   |                            | Értesítés kiválas         | ztása   |          |
| 1   | HU -          | Magyarország   |                      | HU015000 - NAV Informa<br>Intézet | tikai        | HUEUSHU015000-20<br>A-SKY11790 | )22-                     |                                  |                       | Értesítés a hiva | tkozási számról  | 29/09/2022        |                            | Kérelem megtek            | intése  |          |

10. ábra: Ügyfél portál alkalmazás (Trader Portal/CDMS)

| O E CI G           | (Cent                           |                       |                                               |                  |        |                 |                        |                      |       |                                 | 9.0                         |                                  |                             |
|--------------------|---------------------------------|-----------------------|-----------------------------------------------|------------------|--------|-----------------|------------------------|----------------------|-------|---------------------------------|-----------------------------|----------------------------------|-----------------------------|
| European           | TAXATIO                         | N AND CI              | USTOMS UNIC                                   | N                |        |                 |                        |                      |       | You are lagged in<br>23-6800000 | w 187MD/5.25<br>8-5831 8833 | LLP.3 BL (v9vo)<br>GODE-EREBROOD | 9773<br>68300 <sup>69</sup> |
| Trader Portal > Da | shbooni                         |                       |                                               |                  |        |                 |                        |                      |       |                                 |                             |                                  | ٠                           |
| tasing (           | Tasks and N<br>34 Jame Tops     | otifications L        | ist <b>24-AL</b>   Spin and S                 | engers 0.40a     | eed ta |                 |                        |                      |       |                                 |                             |                                  |                             |
| charical           | 0.1                             |                       |                                               |                  |        |                 |                        |                      |       |                                 |                             |                                  |                             |
| • •                | Business<br>Domain 2<br>Chin. w | Reference<br>Number 1 | 18e e                                         | Type 2<br>Choose |        | Norther State 1 | Customs<br>Authority # | Dette of Reception & |       | Due Date #                      |                             | Baias #<br>(76)                  | Actor                       |
|                    | 0 m                             | HURSTITISOCOULT       | NUM IN DE PERSEL DARDONE                      | NUTROPERS        |        | Hangaty         |                        | 10/9/2019 10:56      | 1.000 |                                 | 1.000                       | Read                             | ۲                           |
|                    | 81                              |                       | travele hard at your                          | Task             |        | Hungsty         |                        | 10/04/2018 16:56     |       | 26/99/2018                      |                             | Assessed                         | ۲                           |
|                    | 0.0                             | +6.8511190001012      | Externation of Time Limit to take<br>Decision | notication       |        | Hangalay        |                        | 12/99/2019 14:46     |       |                                 |                             | (tend)                           | ۲                           |
|                    | 811                             | +6.00111190001012     | Tovalle Additional Information                | THE              |        | Hungary         |                        | 12/09/2018 14:46     |       | 27/09/2019                      | 1                           | Assessed                         |                             |
|                    | <. e                            | HUETIT190001012       | ITT Application Accepted                      | NORFCORDER       |        | Hungory         |                        | 12/08/2019 14:09     |       |                                 |                             | Read                             | ۰                           |
|                    |                                 |                       |                                               |                  |        | x x 🛛 2 x x x 5 |                        |                      |       |                                 |                             |                                  |                             |
|                    |                                 |                       |                                               |                  |        |                 |                        |                      |       |                                 |                             |                                  |                             |

11. ábra: Ügyfél portál alkalmazás (General Trader Portal/eBTI és eAEO)

# 2.7 Kijelentkezés

Az UUM&DS-ből kijelentkezésre az alábbi lehetőségek adottak:

- A legmegbízhatóbb választás a böngésző teljes bezárása (mindegyik "fül"), ez nemcsak az UUM&DS-hez, hanem a tagállami azonosítási portálhoz kapcsolódó munkamenetet is bezárja.
- Az alkalmazásból kilépés. A felhasználónak meg kell erősítenie, hogy csak az adott alkalmazásból vagy az UUm&DS rendszerből is ki akar-e lépni.

|                                      |                                                                                | Kapisalat)Adstvädalmi nylatikosat   magyar(hu) - 💌 |
|--------------------------------------|--------------------------------------------------------------------------------|----------------------------------------------------|
| Europal<br>Rinnag                    | AZ EURÓPAI BIZOTTSÁG FELHAS<br>RENDSZERE (ECAS)                                | SZNÁLÓAZONOSÍTÁSI                                  |
| BURGPA's Palhasanikóazonnaltán randa | an > Kiépés                                                                    |                                                    |
| 6                                    | Külső<br>🕭 na uumds_to_lp_1 int (xeylyile)                                     |                                                    |
|                                      | Kilépés                                                                        |                                                    |
| On takip az ECAS renduzetbő          |                                                                                |                                                    |
| KI SZERETNÉK LÉPNI                   | NEM, NEM SZERETNÉK KIJELENTKEZNI.                                              |                                                    |
| Ucalaă fris                          | skés: 14/09/2017 (4.7.7-c53)   13 ma   <u>Kasczolst</u>   <u>Adstvédelmi r</u> | nvistkozat i áz skisi teteiére                     |

12. ábra: Kilépési lehetőségek

**Megjegyzés:** A teljes kilépés érdekében erősen ajánlott mindig bezárni a böngészőt. Ez a legbiztonságosabb módja annak, hogy senki más ne tudja az alkalmazást újraazonosítás nélkül elérni, és hogy a "Honnan jelentkezik be?" (WAYF) képernyőn megadott új adatok helyesen figyelembevételre kerüljenek egy újabb szonosítási folyamat során.

# 3 Hibakezelés

# 3.1 Ügyfélkapu belépési hiba

Amennyiben a felhasználó nem tudja sikeresen azonosítania magát az Ügyfélkapu bejelentkezési oldalán, a belépési folyamat megszakad.

A magyaroszag.hu portál a Központi Azonosítási Ügynök (KAÜ) szolgáltatást használja az ügyfelek azonosítására. Az EU ügyfélportál pedig <u>https://gate.gov.hu/sso/ap/ApServlet</u> szolgáltatást hívja meg, ami szintén az ügyfélkapus azonosításra épül, azonban az utóbbi nézi, hogy két évnél régebbi-e (lejárt) a jelszó, míg a KAÜ nem.

| ite.gov | hu/sso/ap/ApServlet |                 |                                                                                      |
|---------|---------------------|-----------------|--------------------------------------------------------------------------------------|
| Telex   | S IKR WEBTudakozva  | 🔇 Új lap 🔇 Jels | szóváltó 🛛 📔 Index - IKRVAM_TST 🛛 😑 SpiraTeam 🛛 A 3PM                                |
|         |                     |                 | ÜGYFÉLKAPU                                                                           |
|         |                     |                 |                                                                                      |
|         |                     |                 | Lépjen be az Ügyfélkapun!                                                            |
|         |                     |                 | Lépjen be az Ügyfélkapun!                                                            |
|         |                     |                 | Lépjen be az Ügyfélkapun!<br>Sikertelen bejelentkezés!<br>Felhasználónév:            |
|         |                     |                 | Lépjen be az Ügyfélkapun!<br>Sikertelen bejelentkezés!<br>Felhasználónév:<br>Jelszó: |
|         |                     |                 | Lépjen be az Ügyfélkapun!<br>Sikertelen bejelentkezés!<br>Felhasználónév:<br>Jelszó: |

"Sikertelen bejelentkezés" hibaüzenet esetén ellenőrizze ügyfélkapus jelszavának lejárati dátumát a <u>https://ugyfelkapu.gov.hu/</u> oldalon a REGISZTRÁCIÓS ADATOK menüpontban.

# 3.2 Autentikációs (jogosultsági) hibák

Sikeres Ügyfélkapu bejelentkezés után az alábbi hibalehetőségek adódhatnak többek között a NAV jogosultság ellenőrzése során:

- a. A felhasználó hibás adóazonosító jelet, vagy nem a saját adóazonosító jelét adja meg az űrlapon, vagy a felhasználó adatai nem egyeznek meg az Ügyfélkapu és a NAV rendszerében.
- b. A felhasználó nem megfelelő adatokat (pl. szerepkört vagy EORI számo(ka)t) adott meg a "Honnan jelentkezik be?" (WAYF) oldalon.
- c. A felhasználónak nincs jogosultsága a megadott gazdálkodó nevében, az adott vámjogi képviselő megbízásából eljárni, vagy számára nem a megfelelő jogcímkóddal igényelték a jogosultságot.

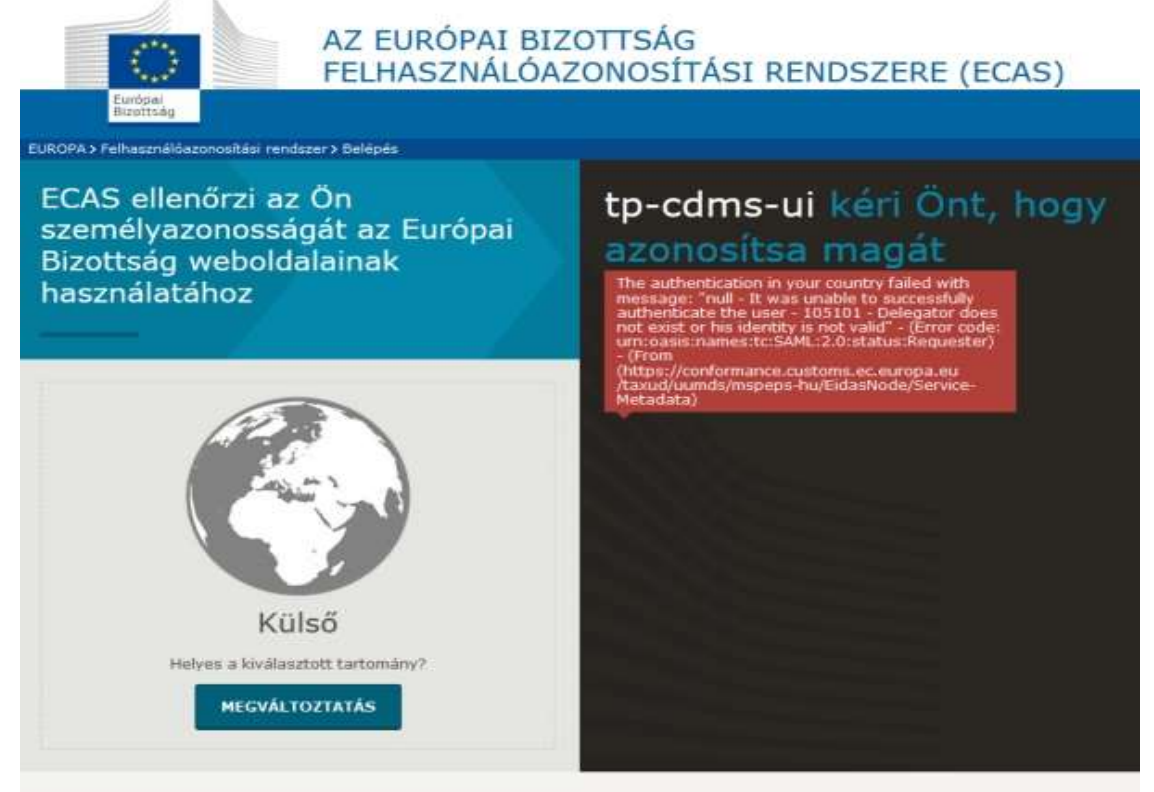

13. ábra: Jogosultsági hiba

# 3.3 Felhasználói hibák kódjai és azok magyarázata:

| Hibakód | Angol hibaszöveg                                                                                                    | Magyar hibaszöveg                                                                                                    |
|---------|----------------------------------------------------------------------------------------------------|----------------------------------------------------------------------------------------------------|
| 003002  | User's authentication failed, STAT_REQUESTER,                                                                                  | A felhasználó hitelesítése sikertelen,                                                                                              |
|         | SUBSTAT_AUTHN_FAILED                                                                                                    | STAT_REQUESTER, SUBSTAT_AUTHN_FAILED                                                                                                |
| 105101  | The delegator specified in the SAML request does<br>not exists or his identity is not valid,                                   | A SAML kérésben megadott megbízott nem létezik,<br>vagy személyazonossága nem érvényes,                                             |
|         | STAT_REQUESTER, SUBSTAT_AUTHN_FAILED                                                                                           |                                                                                                    |
| 105102  | The delegation does not exists or is no longer valid,<br>STAT_REQUESTER, SUBSTAT_AUTHN_FAILED                                  | A delegálás nem létezik, vagy már nem érvényes,<br>STAT_REQUESTER, SUBSTAT_AUTHN_FAILED                                             |
| 105103  | The delegate does not exist or his identity is not<br>valid (Second Level delegation), STAT_REQUESTER,<br>SUBSTAT_AUTHN_FAILED | A megbízott nem létezik, vagy személyazonossága<br>nem érvényes (második szintű delegálás),<br>STAT_REQUESTER, SUBSTAT_AUTHN_FAILED |
| 105104  | The delegator specified in the SAML request is not active, STAT_REQUESTER, SUBSTAT_AUTHN_FAILED                                | A SAML-kérelemben megadott megbízott nem aktív,<br>STAT_REQUESTER, SUBSTAT_AUTHN_FAILED                                             |
| 105105  | The delegate specified in the SAML request is not<br>active (Second Level delegation), STAT_REQUESTER,<br>SUBSTAT_AUTHN_FAILED | A SAML kérésben megadott megbízott nem aktív<br>(második szintű delegálás), STAT_REQUESTER,<br>SUBSTAT_AUTHN_FAILED                 |
| 107002  | Request is invalid on technical specificatons,<br>STAT_REQUESTER                                                               | A kérelem érvénytelen a műszaki specifikációkon<br>(STAT_REQUESTER)                                                                 |

# 3.4 Ismételt autentikációs kérés hiba

Amennyiben a belépési procedúra eredménytelen vagy nem kilépéssel zárta be a böngészőt előfordulhat ismételt autentikációs kérés hibaüzenet. **Ennek elhárítása csak a böngésző előzményeinek törlésével lehetséges.** 

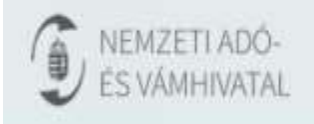

Ismételt autentikációs kérés. Kérjük, zárja be a böngészöt, és próbálkozzon ismét.

14. ábra: Ismételt autentikációs kérés hibaüzenet

# 3.5 A központi Ügyfél portálon adódó hibalehetőségek

Előfordulhat, hogy a felhasználó jogosult bizonyos ügyekben a megadott gazdálkodó nevében, az adott vámjogi képviselő megbízásából eljárni, de az EGYKE űrlapon kiválasztott jogosultságok nem elegendőek valamely központi alkalmazáshoz való hozzáférésre.

Ebben az esetben az is előfordulhat, hogy a felhasználó hozzáfér a központi Ügyfél portálhoz, valamely alkalmazást sikeresen használ, és más alkalmazást indítva jogosultság hibát kap. A felhasználó megpróbálhat egy másik alkalmazást elérni vagy újra azonosítani magát másik felhasználó-azonosítóval vagy szerepkörrel és megbízással.

|                                                            | Kapceolat   Adatvédelmi nyilatkozat magyar (hu) 💌                                                      |
|------------------------------------------------------------|----------------------------------------------------------------------------------------------------|
| Európai<br>Sizottság                                       | AZ EURÓPAI BIZOTTSÁG FELHASZNÁLÓAZONOSÍTÁSI<br>RENDSZERE (ECAS)                                        |
| EUROPA > Feihauznélőezonosítási rends                      | zer > Access Denied                                                                                    |
| 6                                                          | Pelbesználói fiökorm Súgó   Kilépés<br>Külső<br>▲ NA UUMDS_EO_LP_1 BT <u>(vrvívily)</u>                |
|                                                            | Access Denied                                                                                          |
| PDP-3 UUID: 466e336840ce-                                  | abon at. "https://conformance.customs.ec.europa.eu/taxutl/uumds/cs/mdex.jsp"<br>48fa-6b87-d7861fec693f |
| On skaresen belépett az EC<br>Az automatikus bejelentkezés | NS rendszecbe.<br>kikapcsolásához kattintson a                                                         |
| linkre, vagy zárja be az összes                            | s böngészőablakot.                                                                                     |
| Utolsó frissit                                             | és: 14/09/2017 (4.7.7-c53)   191 ms   <u>Kapcsolat   Adatvédelmi rokatkozat   Az oldal tetelére</u>    |

15. ábra: Jogosultsági hiba

# 3.6 Munkamenet időtúllépés

Biztonsági okból a "Honnan jelentkezik be?" (WAYF) oldalon 5 perces inaktivitási időhatár van beállítva. Ez azt jelenti, amennyiben a felhasználó 5 percnél tovább marad inaktív ezen az oldalon, akkor nem tud a rendszerbe belépni, még a megfelelő azonosítók és jogosultság birtokában sem. Ebben az esetben az alábbi hibaüzenet látható. Megoldásként a felhasználónak be kell zárnia a böngészőablakot és egy újabbat kell nyitnia majd újra próbálkoznia.

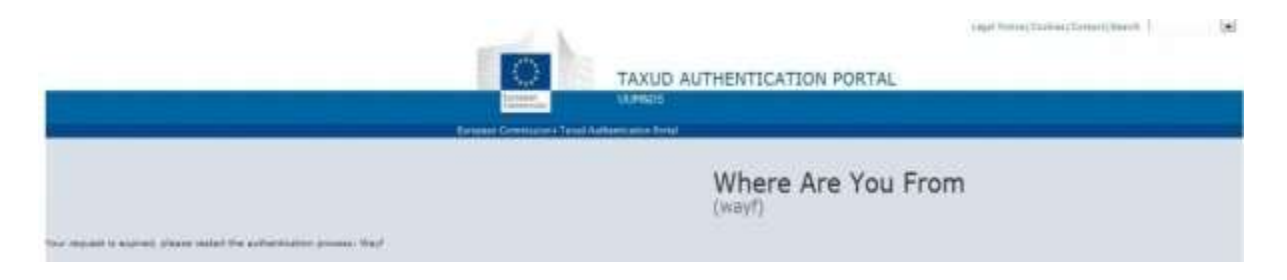

16. ábra: Időtúllépés

# 3.7 Támogatott böngésző verziók

| Supported browsers             | Version                                                            |  |
|--------------------------------|--------------------------------------------------------------------|--|
| Google Chrome                  | 90.0 and higher (latest)                                           |  |
| Mozilla Firefox                | 88.0 and higher (2 most recent major versions).                    |  |
| Microsoft Edge Chromium        | 89.0 and higher (2 most recent major versions).                    |  |
| Apple Safari                   | 14.0 and higher (2 most recent major versions).                    |  |
| Unsupported browsers           | Remarks                                                            |  |
| Microsoft Edge Legacy          | Version 44.0<br>Not fully compliant, not supported or recommended. |  |
| Microsoft Internet Explorer 11 | C End of official support                                          |  |

# 3.8 Hibabejelentéshez szükséges adatok

Ha a 3.2 pontban jelentkező hibával találkozott törölje a böngészési előzményeket és a böngészőt újra indítva próbálja meg ismételten a belépést a rendelkezésre álló adatokkal.

Amennyiben a bejelentkezés sikertelen, szíveskedjen tájékoztatni a NAV IT HelpDesk-jét a hibáról az <u>it.helpdesk@nav.gov.hu</u> e-mail címen. Ahhoz, hogy a hiba kivizsgálása megfelelően megtörténhessen a következő adatokat szükséges megküldeni:

- 1. a gazdálkodó (EO) EORI azonosítója és adószáma és
- 2 a bejelentésre jogosult adatai a következők szerint (vagylagos feltételek)
  - a gazdálkodó (EO) által meghatalmazott belépésre jogosult személy (EMPL) adatai (legalább adóazonosító jel) vagy
  - a gazdálkodóval (EO) szerződéses viszonyban álló vámjogi képviselő adatai (CR) (legalább adószám és EORI) és a vámjogi képviselő alkalmazottjának (CR/EMPL) adatai (legalább adóazonosító jele, EORI)
- <sup>3</sup> bejelentkezést végző személy utolsó beküldött EGYKE vagy UJEGYKE adatlapja

A fentieken túl célszerű a kapott hibáról képernyőképeket is mellékelni.